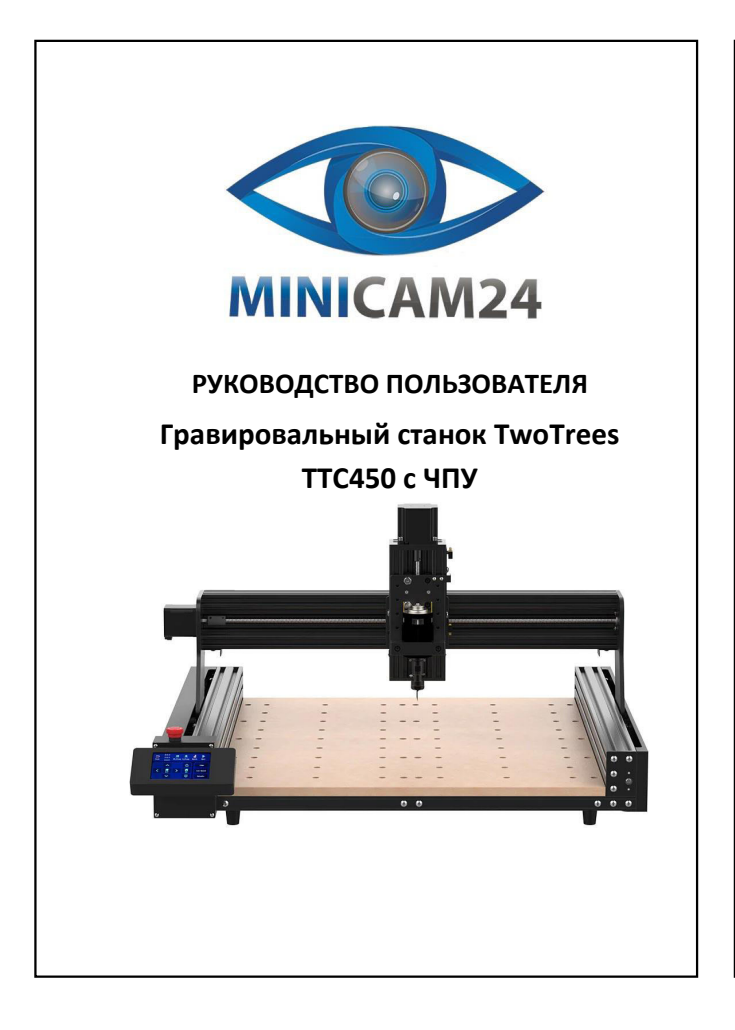

| СОДЕРЖАНИЕ                              |   |  |      |
|-----------------------------------------|---|--|------|
| 2. Установка                            |   |  | •••• |
| 3. Использование                        |   |  | 1    |
| 5. //////////////////////////////////// |   |  |      |
|                                         |   |  |      |
|                                         |   |  |      |
|                                         |   |  |      |
|                                         |   |  |      |
|                                         |   |  |      |
|                                         |   |  |      |
|                                         |   |  |      |
|                                         |   |  |      |
|                                         |   |  |      |
|                                         |   |  |      |
|                                         |   |  |      |
|                                         |   |  |      |
|                                         |   |  |      |
|                                         |   |  |      |
|                                         |   |  |      |
|                                         |   |  |      |
|                                         |   |  |      |
|                                         |   |  |      |
|                                         |   |  |      |
|                                         |   |  |      |
|                                         |   |  |      |
|                                         |   |  |      |
|                                         |   |  |      |
|                                         |   |  |      |
|                                         |   |  |      |
|                                         | 2 |  |      |

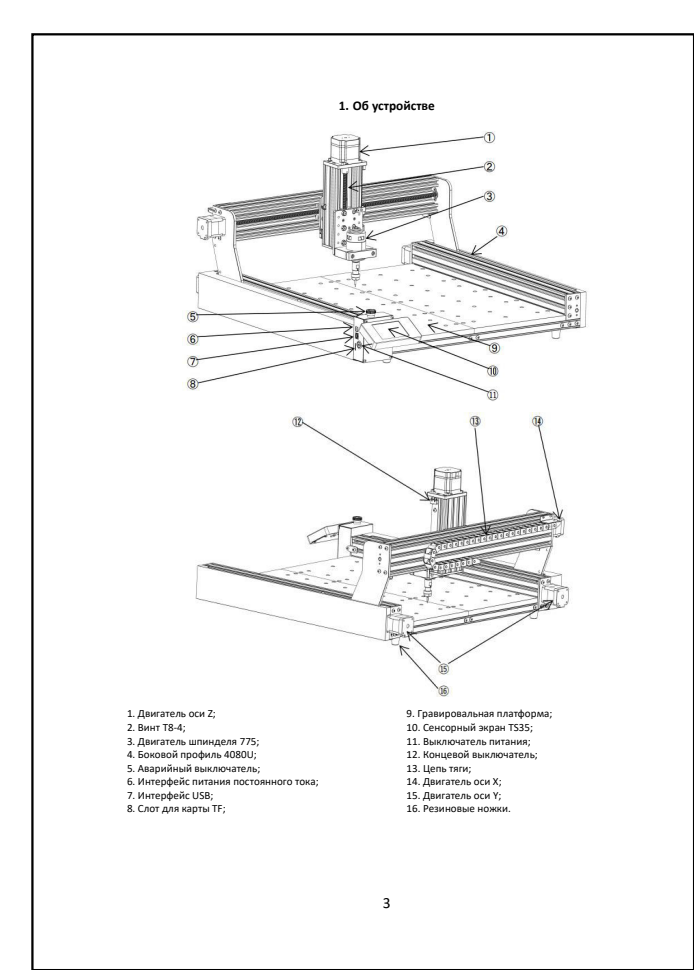

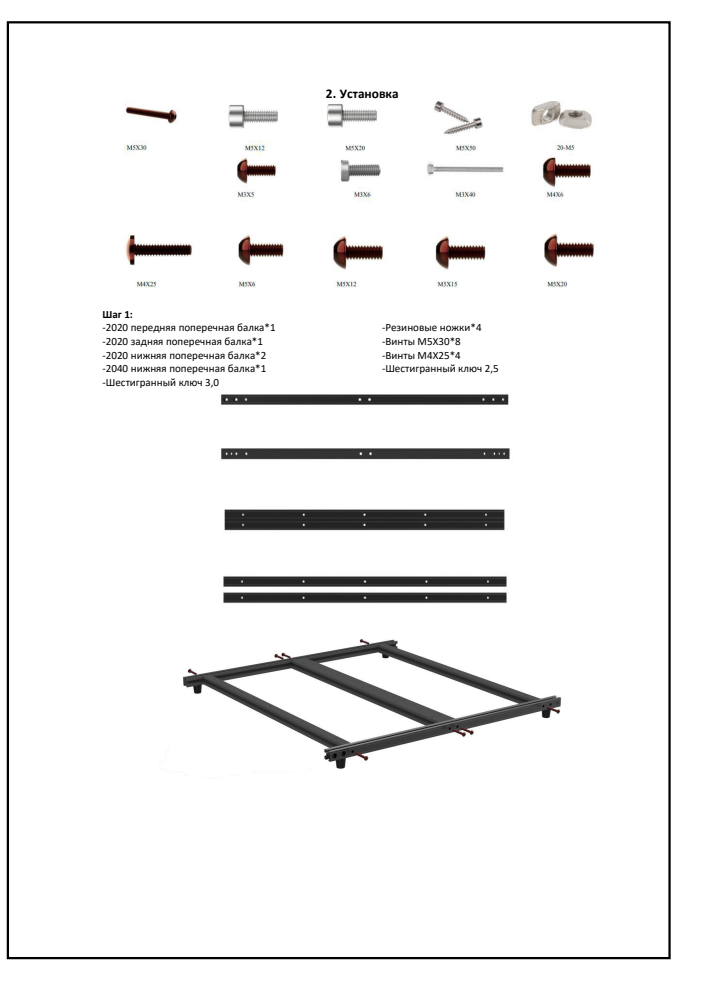

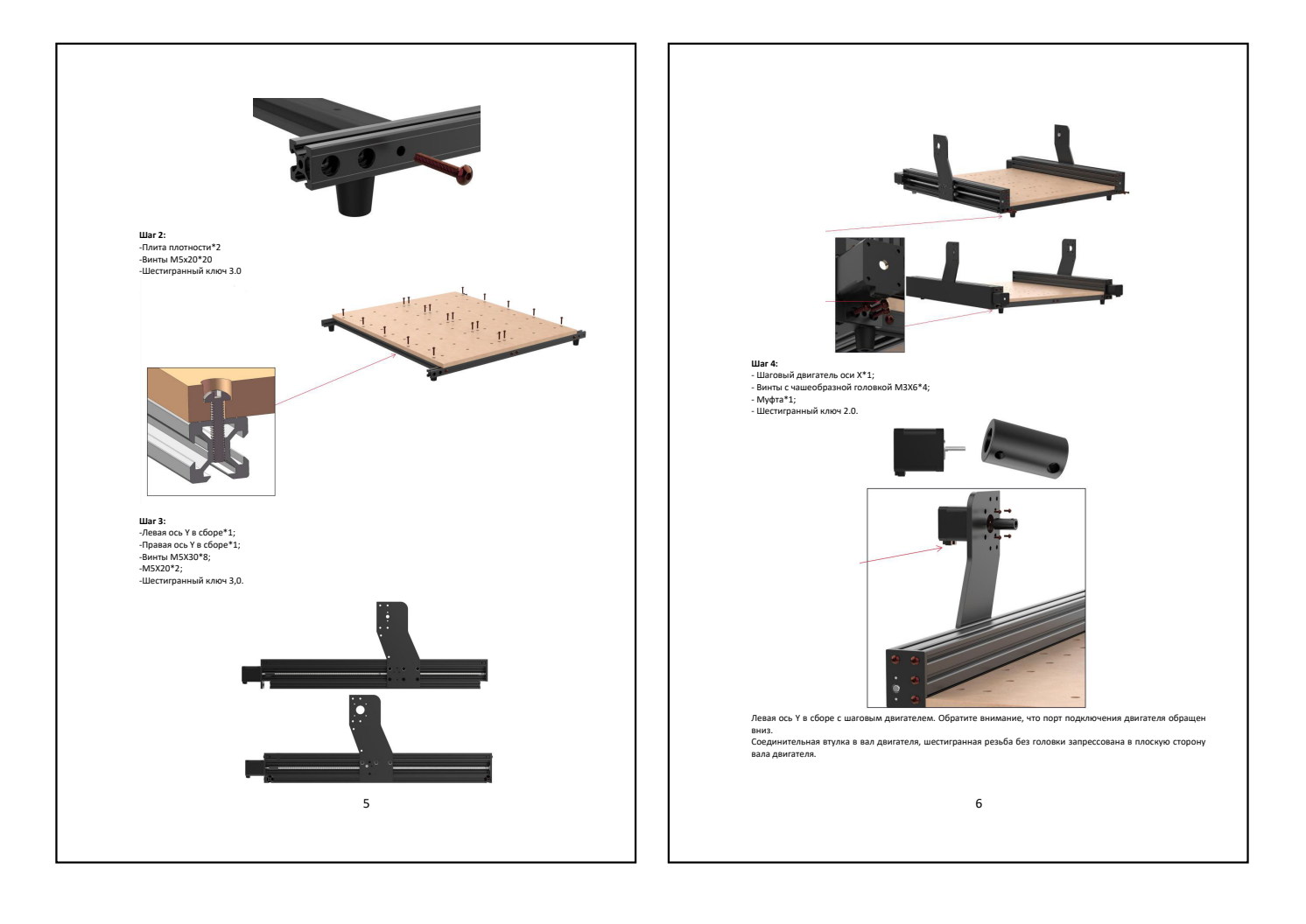

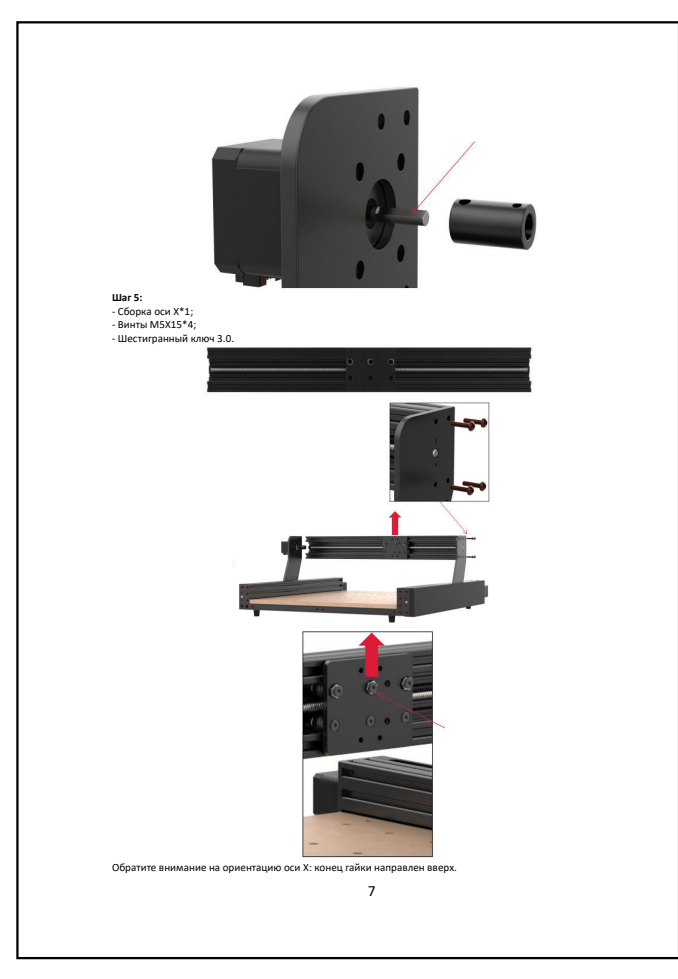

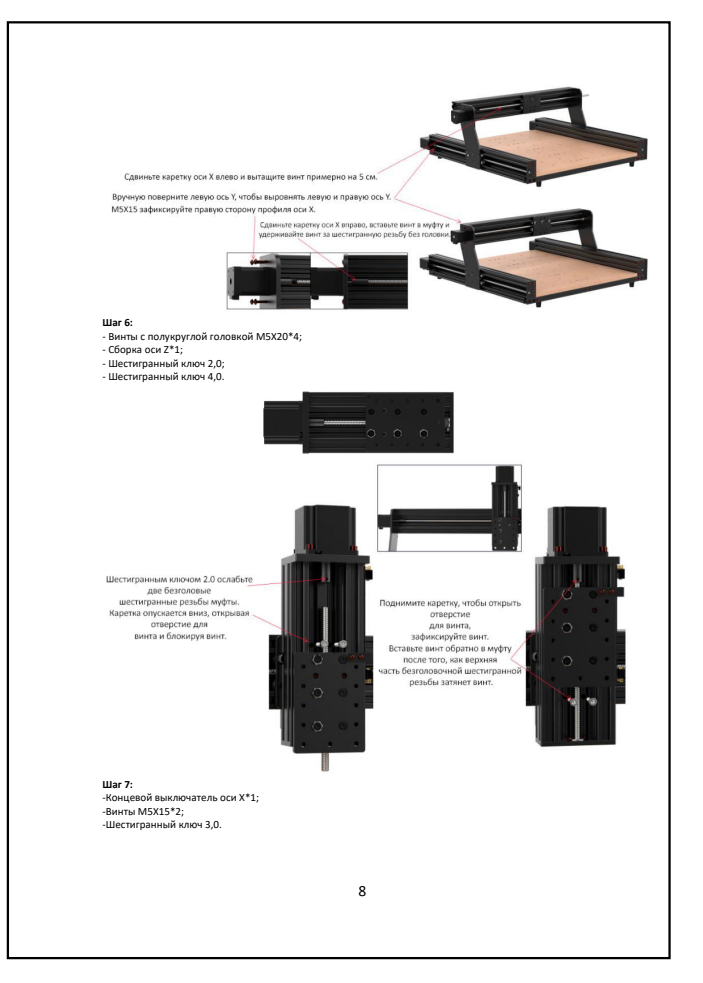

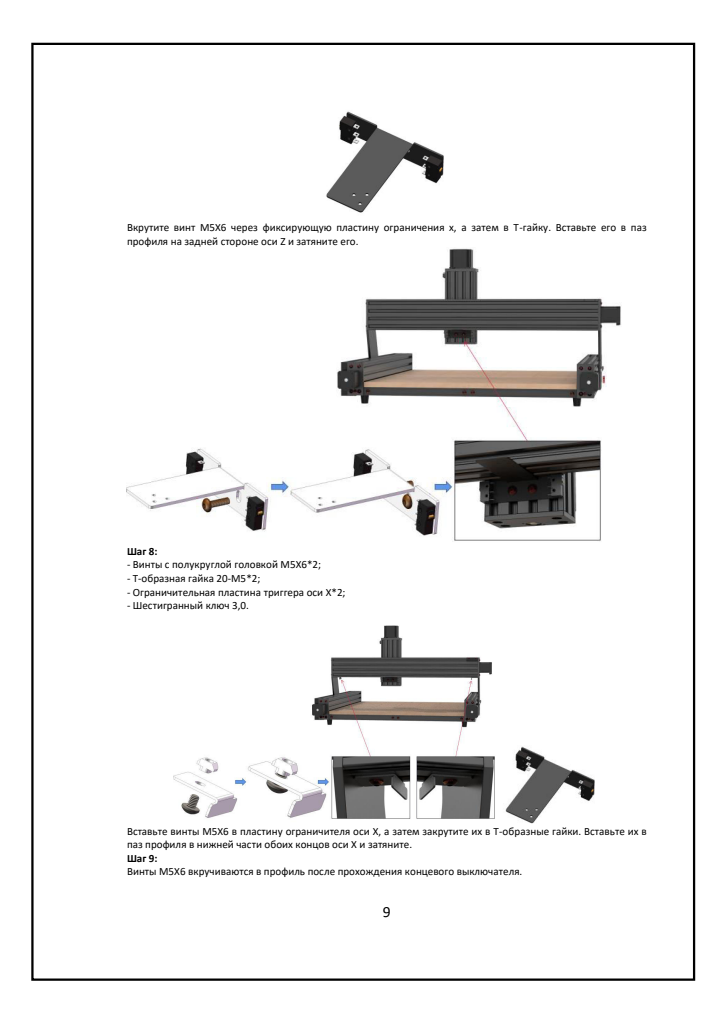

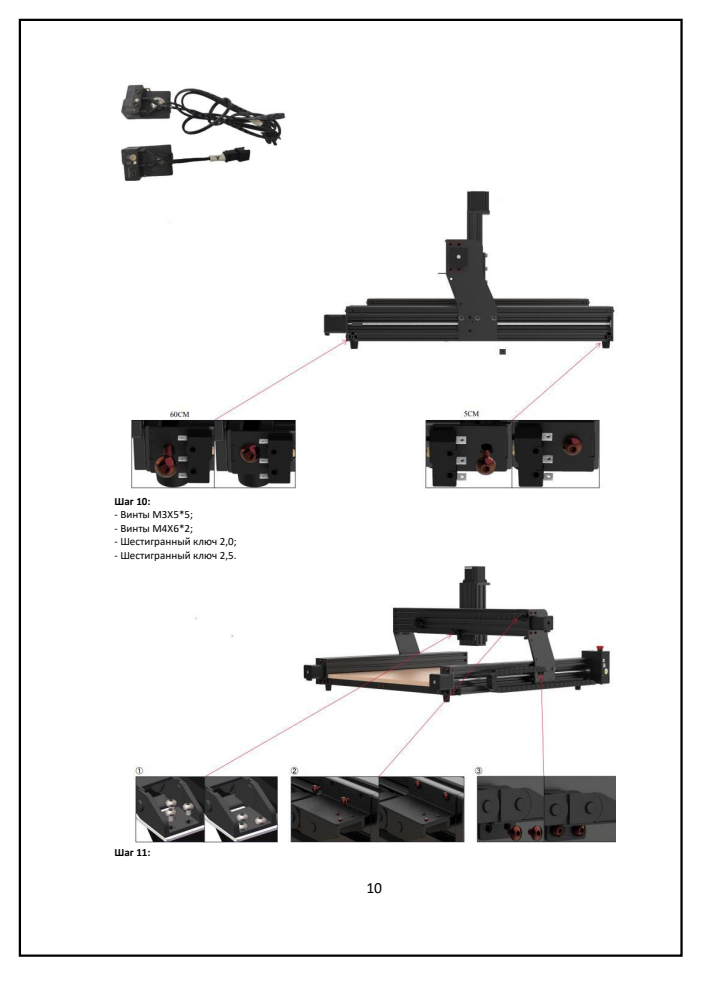

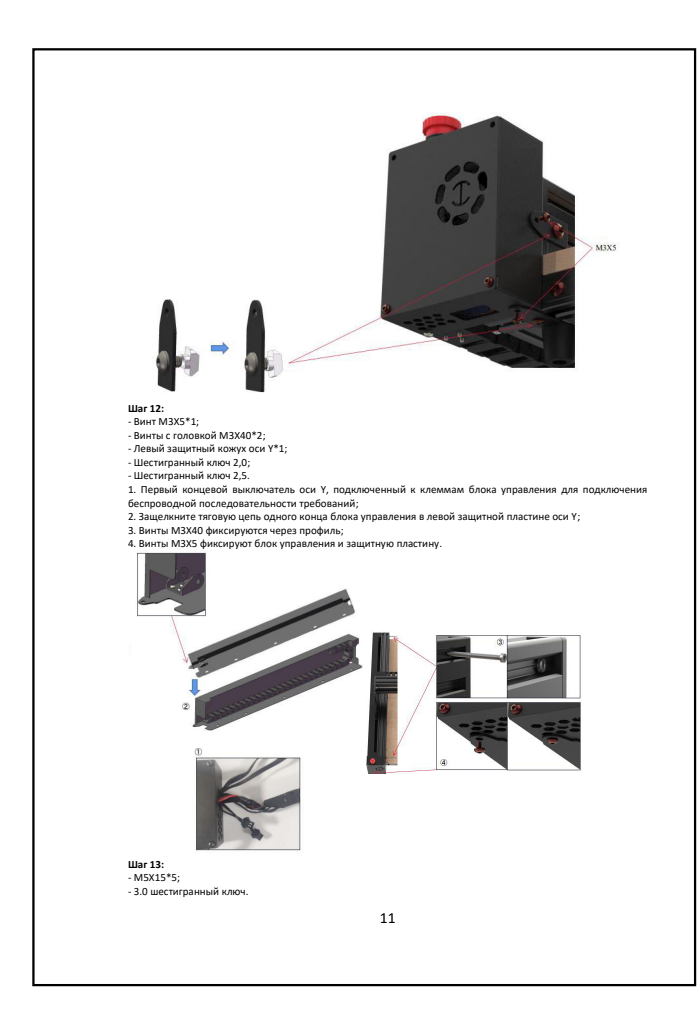

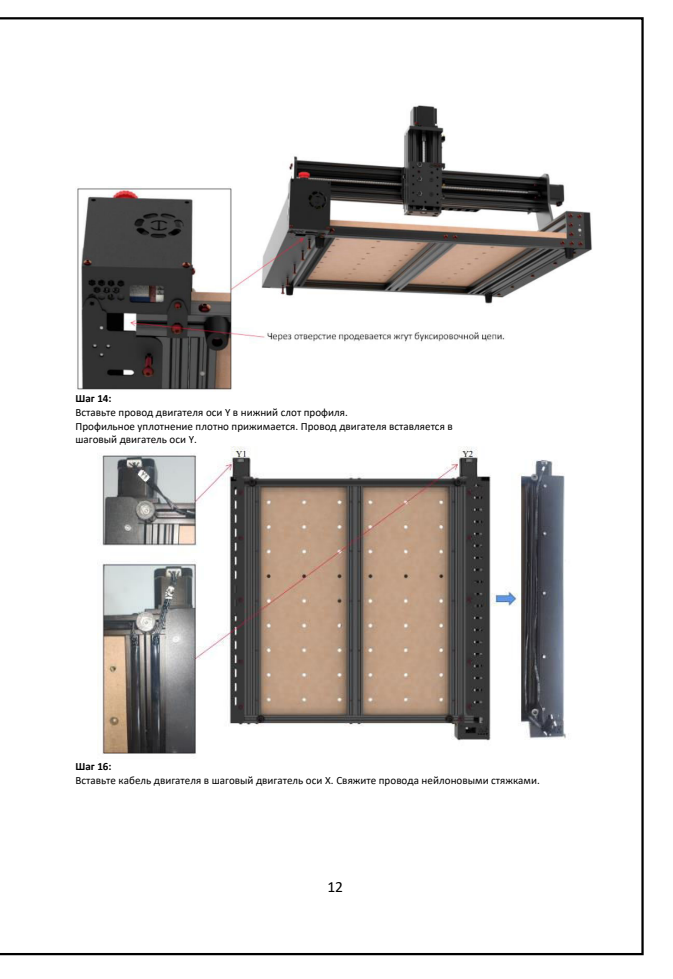

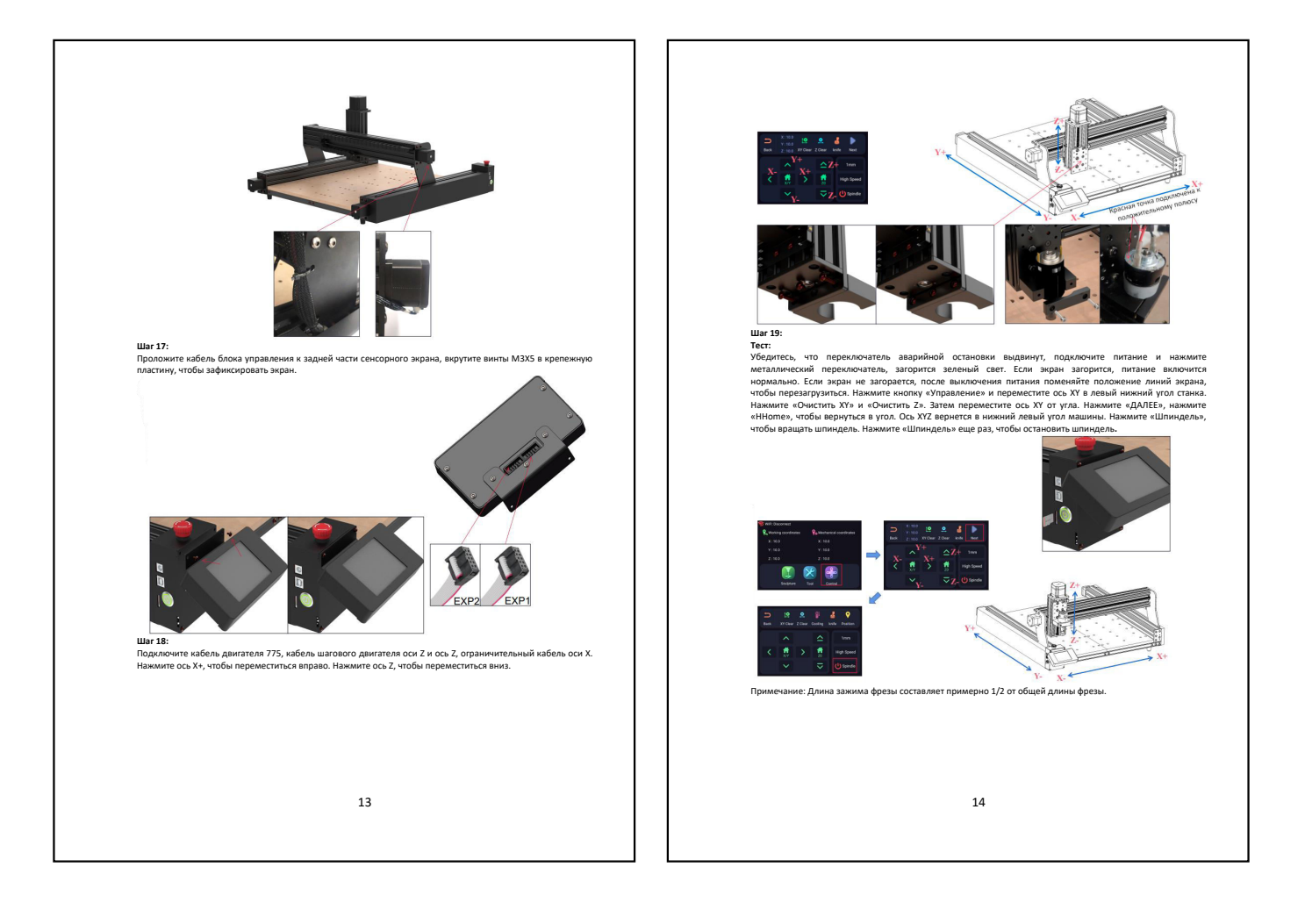

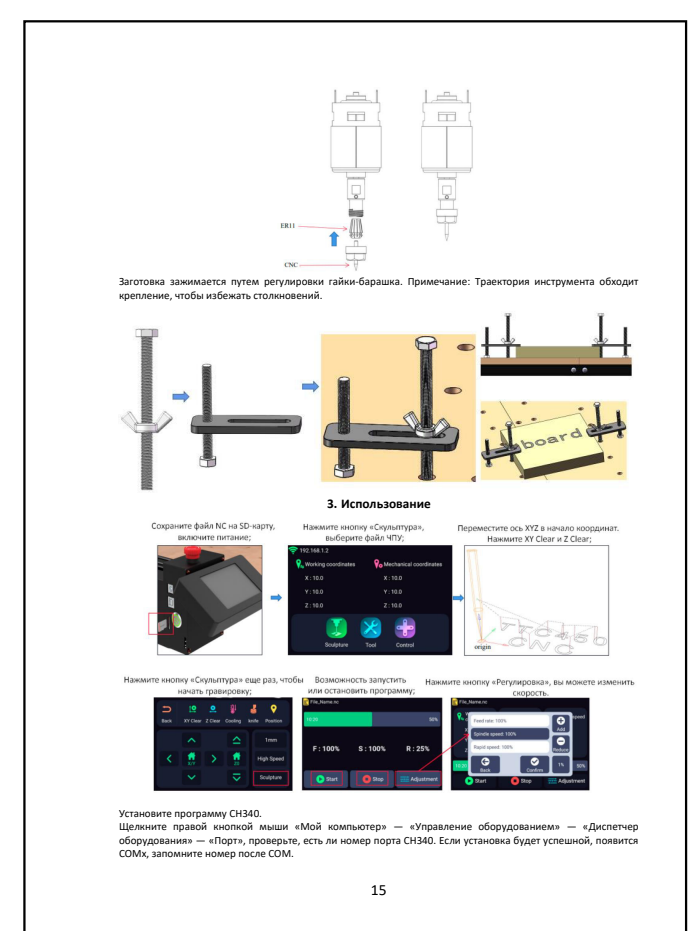

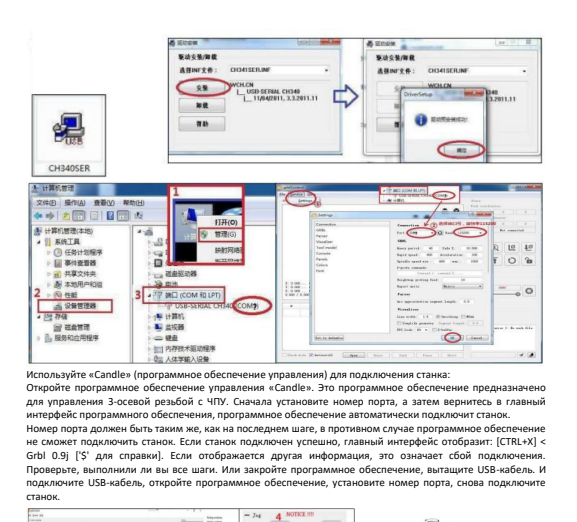

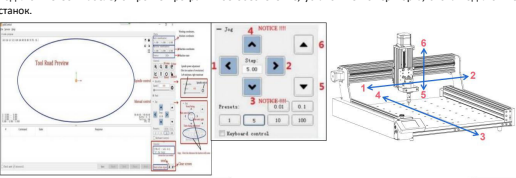

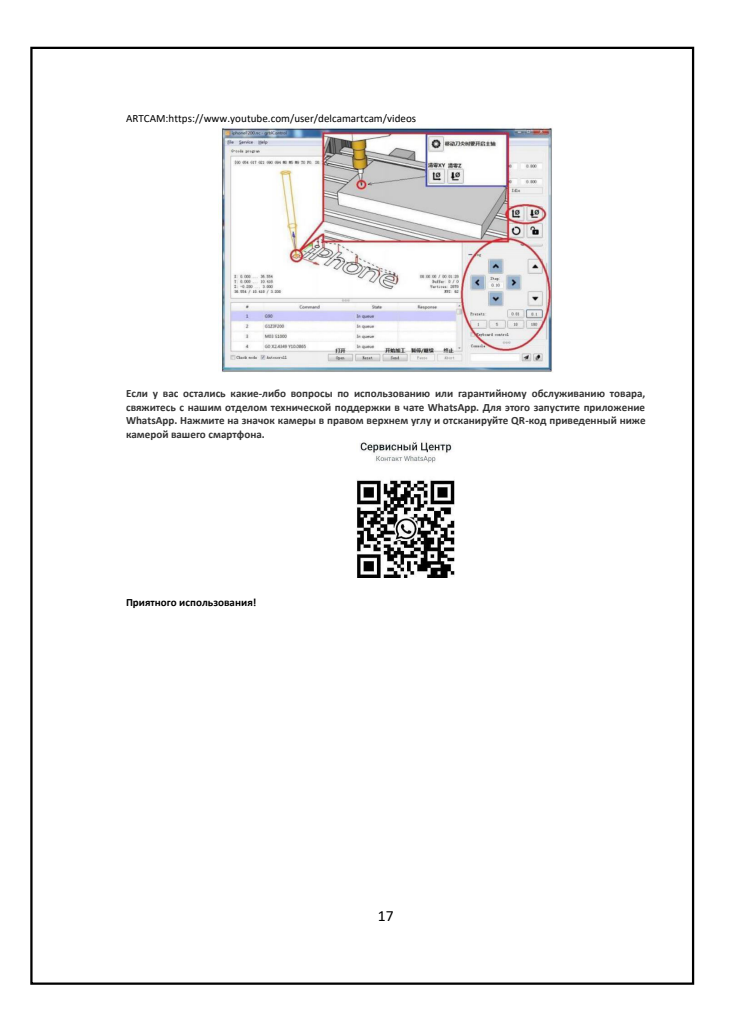